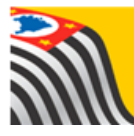

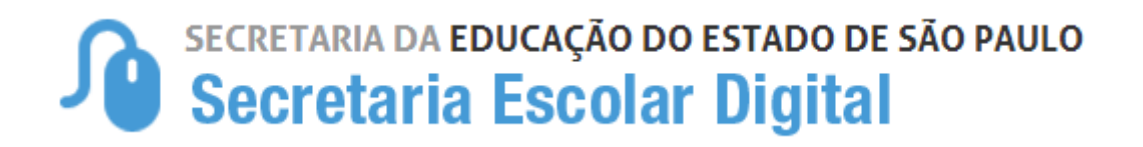

# Tutorial

# Ficha Aluno

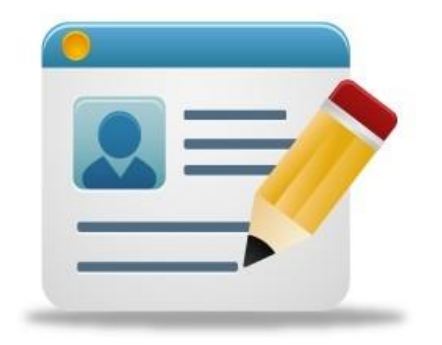

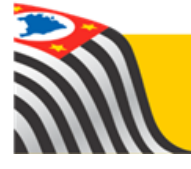

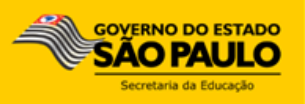

#### Introdução:

A Ficha do Aluno está disponível na Plataforma SED. Há perfis exclusivamente para consulta e perfis com permissão para edição.

Os perfis para a rede estadual são vinculados de acordo com o cadastro funcional dos servidores e onde eles estão alocados no sistema UA de alocação.

Já os perfis para as Redes Municipal, Privada e Estadual – Outras são vinculados através do módulo Gestor de Usuários – Outras Redes. Para maiores esclarecimentos referente ao Módulo Gestor de Usuários – Outras Redes, sugerimos consultar os Informativos SED (20-2017, 21-2017, 22-2017 e 23-2017).

Para facilitar o entendimento dos usuários elencamos os perfis de consulta e de edição, conforme a Rede de Ensino:

Se você é da <u>Rede Estadual, clique aqui</u> para visualizar a relação de perfis e respectivas permissões na Ficha do Aluno.

Se você é da <u>Rede Municipal, clique aqui</u> para visualizar a relação de perfis e respectivas permissões na Ficha do Aluno.

Se você é da <u>Rede Privada, clique aqui</u> para visualizar a relação de perfis e respectivas permissões na Ficha do Aluno.

Se você é da <u>Rede Estadual-Outras, clique aqui</u> para visualizar a relação de perfis e respectivas permissões na Ficha do Aluno.

## **Rede Estadual**

| Perfil                        | Quem utiliza ?      | Rede de Ensino | Consulta | Edição |
|-------------------------------|---------------------|----------------|----------|--------|
| Agente de Organização Escolar | Escola              | Estadual       | Х        | х      |
| GOE                           | Escola              | Estadual       | Х        | х      |
| Vice-Diretor de Escola        | Escola              | Estadual       | Х        | х      |
| Diretor de Escola             | Escola              | Estadual       | Х        | х      |
| Escola Vinculada              | Escola              | Estadual       | Х        |        |
| CIE - Diretor(a)              | Diretoria de Ensino | Estadual       | Х        | Х      |
| CIE                           | Diretoria de Ensino | Estadual       | Х        | х      |
| CIE - NRM - Diretor(a)        | Diretoria de Ensino | Estadual       | Х        | х      |
| CIE - NRM                     | Diretoria de Ensino | Estadual       | Х        | х      |
| CIE - NVE                     | Diretoria de Ensino | Estadual       | Х        |        |
| CIE - NIT                     | Diretoria de Ensino | Estadual       | Х        |        |
| Supervisor de Ensino          | Diretoria de Ensino | Estadual       | Х        |        |
| Dirigente                     | Diretoria de Ensino | Estadual       | Х        |        |
| Coordenador do Sistema        | Diretoria de Ensino | Estadual       | Х        |        |

# **Rede Municipal**

| Perfil                         | Quem utiliza ? | Rede de Ensino           | Consulta | Edição |
|--------------------------------|----------------|--------------------------|----------|--------|
|                                |                | Municipal (exceto cidade |          |        |
| Secretário - Outras Redes      | Escola         | de São Paulo)            | х        | Х      |
|                                |                | Municipal (exceto cidade |          |        |
| Diretor - Outras Redes         | Escola         | de São Paulo)            | Х        | Х      |
|                                |                | Municipal (apenas cidade |          |        |
| Secretário - Rede Municipal SP | Escola         | de São Paulo)            | х        |        |
|                                |                | Municipal (apenas cidade |          |        |
| Diretor - Rede Municipal SP    | Escola         | de São Paulo)            | х        |        |
|                                |                | Municipal (exceto cidade |          |        |
| Escola Municipal               | Escola         | de São Paulo)            | х        |        |
|                                |                | Municipal (apenas cidade |          |        |
| Escola - Rede Municipal SP     | Escola         | de São Paulo)            | х        |        |
|                                | Prefeitura     |                          |          |        |
| Prefeitura Municipal           | Municipal      | Municipal                | х        |        |
| P.M Informações Educacionais - | Prefeitura     |                          |          |        |
| Diretor                        | Municipal      | Municipal                | х        | Х      |
|                                | Prefeitura     |                          |          |        |
| P.M Informações Educacionais   | Municipal      | Municipal                | х        | Х      |
| P.M Informações Educacionais - | Prefeitura     |                          |          |        |
| Consulta                       | Municipal      | Municipal                | х        |        |
|                                | Prefeitura     |                          |          |        |
| P.M Supervisor                 | Municipal      | Municipal                | х        |        |
|                                | Prefeitura     |                          |          |        |
| P.M Dirigente                  | Municipal      | Municipal                | Х        |        |
|                                | Prefeitura     |                          |          |        |
| P.M Vida Escolar               | Municipal      | Municipal                | Х        |        |

## **Rede Privada**

|                             |                         | Rede de |          |        |
|-----------------------------|-------------------------|---------|----------|--------|
| Perfil                      | Quem utiliza ?          | Ensino  | Consulta | Edição |
| Secretário - Outras Redes   | Escola                  | Privada | Х        | х      |
| Diretor - Outras Redes      | Escola                  | Privada | Х        | х      |
| Escola Particular           | Escola                  | Privada | Х        |        |
|                             | Diretoria de Supervisão |         |          |        |
|                             | Própria (SESI, SENAI,   |         |          |        |
| Supervisão – Outras Redes   | SENAC, CEFOR)           | Privada | Х        |        |
|                             | Diretoria de Supervisão |         |          |        |
| Supervisão – Outras Redes - | Própria (SESI, SENAI,   |         |          |        |
| Informações Educacionais    | SENAC, CEFOR)           | Privada | Х        | Х      |
| Supervisão – Outras Redes - | Diretoria de Supervisão |         |          |        |
| Informações Educacionais -  | Própria (SESI, SENAI,   |         |          |        |
| Consulta                    | SENAC, CEFOR)           | Privada | Х        |        |

# **Rede Estadual – Outras**

| Perfil                    | Quem utiliza ?          | Rede de Ensino            | Consulta | Edição |
|---------------------------|-------------------------|---------------------------|----------|--------|
| Secretário - Outras Redes | Escola                  | Estadual - outras         | Х        | Х      |
| Diretor - Outras Redes    | Escola                  | Estadual - outras         | Х        | Х      |
|                           |                         | Escola Centro Paula       |          |        |
| Escola CPS                | Escola                  | Souza                     | Х        |        |
|                           |                         | Estadual - outras (Exceto |          |        |
|                           |                         | escolas do Centro Paula   |          |        |
| Escola Técnica            | Escola                  | Souza)                    | Х        |        |
|                           | Diretoria de Supervisão |                           |          |        |
|                           | Própria (CENTRO         |                           |          |        |
| Centro Paula Souza        | PAULA SOUZA)            | Estadual - Outras         | Х        |        |
|                           | Diretoria de Supervisão |                           |          |        |
| Centro Paula Souza -      | Própria (CENTRO         |                           |          |        |
| Informações Educacionais  | PAULA SOUZA)            | Estadual - Outras         | Х        | Х      |
| Centro Paula Souza -      | Diretoria de Supervisão |                           |          |        |
| Informações Educacionais  | Própria (CENTRO         |                           |          |        |
| - Consulta                | PAULA SOUZA)            | Estadual - Outras         | Х        |        |

#### **Tutorial**

**Passo 1** - Acesse a plataforma SED por meio do link: <u>www.educacao.sp.gov.br/sed</u> com seu login e senha.

Passo 2 – Clique no menu Informações dos Alunos e depois em Ficha Aluno.

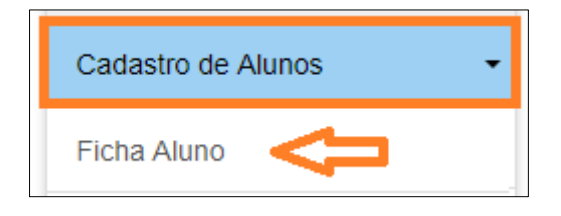

**Passo 3** – Selecione o tipo da pesquisa. Caso deseje restringir a busca a um determinado ano, preencha o campo Ano Letivo. Clique em **Pesquisar**.

| Ficha do Aluno    |             |                    |
|-------------------|-------------|--------------------|
| Ano Letivo:       |             |                    |
| Tipo de Pesquisa: | Selecione • |                    |
|                   |             | Q Pesquisar Limpar |

É possível realizar a busca pelas seguintes opções:

- RA
- Nome Fonético
- Nome Completo
- Escola
- Número da Classe
- Nome da Mãe
- Nome do Pai
- Documento

Em todas as opções, caso o perfil tenha permissão de edição, poderá ser realizada a alteração dos dados.

**Passo 4** – A SED trará todos os resultados da busca. Clique no **lápis** para Editar os dados do aluno.

| Ficha do Aluno               |             |                    |             |          |             |           |
|------------------------------|-------------|--------------------|-------------|----------|-------------|-----------|
| Ano Letivo:                  |             |                    |             |          |             |           |
| Tipo de Pesquisa:            | Nome F      | onético 🝷          |             |          |             |           |
| Nome do Aluno:               |             |                    |             |          |             |           |
| Nome Social (DECR.55588/10): |             |                    |             |          |             |           |
| Nome da Mãe:                 |             |                    |             |          |             |           |
| Data de Nascimento:          | 10/01/20    | 002                |             |          |             |           |
|                              |             |                    |             |          | Q Pesquisar | Limpar    |
|                              |             | Escolher Colunas   | 🖨 Imprimir  | III Gera | r CSV 📑 G   | Gerar PDF |
| Mostrar 10 - registros       |             |                    |             | Filtro   |             |           |
| Nome do Aluno 🕌 RA 👫 Dig. 🎼  | UF ↓Î<br>RA | Data de Nascimento | Nome da Mãe | , It     | Visualizar  | Editar    |
| 000 7                        | SP          | 10/01/2002         |             |          | ۹           | 1         |
| Registros 1 a 1 de 1         |             |                    |             |          | Anterior 1  | Seguinte  |

**Passo 5** – A SED abrirá a tela da aba **Dados Pessoais**, os demais dados do aluno estão distribuídos nas outras abas. Clique na aba correspondente ao dado a ser editado.

| Dados do Aluno | :          |             | - RA:000 -           | 7 /SP - Data Nascir | nento: 10/0 | 1/2002     |
|----------------|------------|-------------|----------------------|---------------------|-------------|------------|
| Dados Pessoais | Documentos | Deficiência | Endereço Residencial | Endereço Indicativo | Telefones   | Matrículas |

| Data de Alteração:                   | 13/04/2017   |
|--------------------------------------|--------------|
| Nome:                                |              |
| Nome Social(DECR.55588/10):          |              |
| Sexo:                                | Feminino 🔹   |
| Raça/Cor:                            | Selecione -  |
| Data de Nascimento:                  | 10/01/2002   |
| Irmão(s):                            | Irmão(s) 0   |
| E-Mail:                              |              |
| Nome da Mãe:                         |              |
| Nome do Pai:                         |              |
| Participa do Programa Bolsa Família: |              |
| RA:                                  | 000 - 7 / SP |
| Código Inep:                         |              |
| Nacionalidade:                       | Brasileiro - |
| UF de Nascimento:                    | SP -         |
| Município de Nascimento:             | OSASCO -     |

**Passo 6** – Clique no campo a ser editado e selecione/digite/corrija a informação. Clique em **Atualizar**.

| Rapa/Cor:                            | Selectore                                        |
|--------------------------------------|--------------------------------------------------|
| Data de Nascimento:                  | Seleccioe<br>Branca<br>Negra<br>Amartia<br>Panta |
| E-Mai:                               | Indgena<br>NAS CECLAUADA<br>(RAKO DECLAVADA)     |
| Nome da Mãe:                         |                                                  |
| Nome do Pal:                         |                                                  |
| Participa do Programa Boisa Familia: |                                                  |
| RA                                   | - 7 / 50                                         |
| Código Inep:                         |                                                  |
| Nacionalidade:                       | Brasero -                                        |
| UF de Nascimento:                    | 3P +                                             |
| Municipio de Nascimento:             | 054500 +                                         |
| Siglio:                              | 0                                                |
| Quilombela:                          | •                                                |
|                                      | - Paulan Value                                   |

A alteração será salva se todos os dados obrigatórios da ficha do aluno estiverem preenchidos corretamente, resultando a mensagem "SUCESSO Atualização de dados realizada com sucesso".

Para sair clique no botão Fechar.

| Raya/GUI.                                                                                                    |                                                        |
|----------------------------------------------------------------------------------------------------|--------------------------------------------------------|
| Data de Nascimento:                                                                                               |                                                        |
| Irmão(s):                                                                                                    | Irmão(s) O                                             |
|                                                                                                    |                                                        |
| E-Mail:                                                                                                    |                                                        |
| Nome da Mãe:                                                                                                    |                                                        |
|                                                                                                    |                                                        |
|                                                                                                    |                                                        |
|                                                                                                    |                                                        |
| Sucesso                                                                                                    |                                                        |
| Sucesso<br>Atualização de dados rea                                                                               | alizada com sucesso.                                   |
| Sucesso<br>Atualização de dados rea                                                                               | alizada com sucesso.                                   |
| Sucesso<br>Atualização de dados rea                                                                               | alizada com sucesso.<br>Fechar                         |
| Sucesso<br>Atualização de dados rea                                                                               | alizada com sucesso.<br>Fechar                         |
| Sucesso<br>Atualização de dados rea<br>Nacionalidade:                                                             | alizada com sucesso.<br>Fechar<br>Brasileiro           |
| Sucesso<br>Atualização de dados rea<br>Nacionalidade:<br>UF de Nascimento:                                        | alizada com sucesso.<br>Fechar<br>Brasileiro •<br>SP • |
| Sucesso<br>Atualização de dados rea<br>Nacionalidade:<br>UF de Nascimento:                                        | alizada com sucesso.<br>Fechar<br>Brasileiro<br>SP •   |
| Sucesso<br>Atualização de dados rea<br>Nacionalidade:<br>UF de Nascimento:<br>Município de Nascimento:            | alizada com sucesso.<br>Fechar<br>Brasileiro<br>SP •   |
| Sucesso<br>Atualização de dados rea<br>Nacionalidade:<br>UF de Nascimento:<br>Município de Nascimento:<br>Sigilo: | alizada com sucesso.<br>Fechar Brasileiro SP           |
| Sucesso<br>Atualização de dados rea<br>Nacionalidade:<br>UF de Nascimento:<br>Município de Nascimento:<br>Sigilo: | alizada com sucesso.<br>Fechar Brasileiro SP           |

Clique aqui para voltar para página inicial.